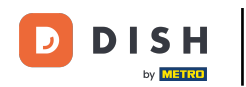

Ora sei sulla dashboard di DISH Reservation. Per prima cosa, vai su Settings nel menu alla tua sinistra.

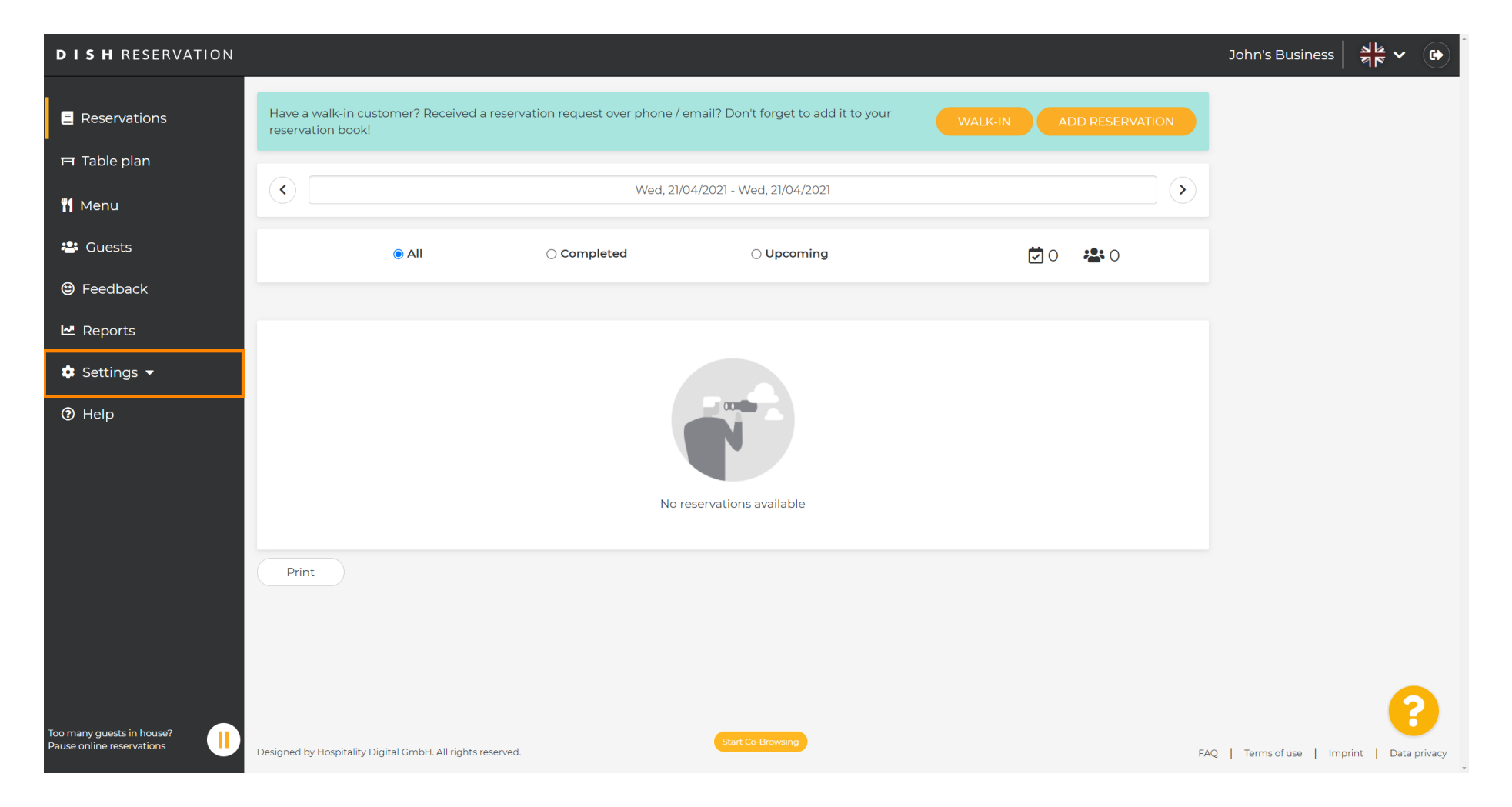

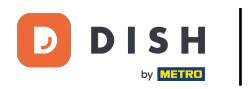

## • Quindi seleziona Prenotazioni .

| <b>DISH</b> RESERVATION                                |                                                                                                    | John's Business 🛛 최분 🗸 🕞                   |     |
|--------------------------------------------------------|----------------------------------------------------------------------------------------------------|--------------------------------------------|-----|
| Reservations                                           | Have a walk-in customer? Received a reservation request over phone / email? Don't forget to add it to your walk-in add reservation book! |                                            |     |
| 🎮 Table plan<br>🍴 Menu                                 | Wed, 21/04/2021 - Wed, 21/04/2021                                                                                                    |                                            |     |
| 🐣 Guests                                               | ● All O Completed O Upcoming D ♣ 0                                                                                                    |                                            |     |
| Feedback                                               |                                                                                                    |                                            |     |
| 🗠 Reports                                              |                                                                                                    |                                            |     |
| ✿ Settings ◄<br>() Hours                               |                                                                                                    |                                            |     |
| Reservations                                           |                                                                                                    |                                            |     |
| ₽ Tables/Seats                                         | No reservations available                                                                                                    |                                            |     |
| A Notifications                                        |                                                                                                    |                                            |     |
| Account                                                | Print                                                                                                    |                                            |     |
| Ø Help                                                 |                                                                                                    | 2                                          |     |
| Too many guests in house?<br>Pause online reservations | Designed by Hospitality Digital GmbH. All rights reserved.                                                                               | FAQ   Terms of use   Imprint   Data privar | .cy |

## Scorri verso il basso e clicca su Limite di prenotazione per aggiungere un nuovo limite di prenotazione.

| DISH RESERVATION          | ۱                                                                               |                                              |                                                                                                    | John's Business          | 제<br>전<br>전<br>전<br>전<br>전 |         |
|---------------------------|---------------------------------------------------------------------------------|----------------------------------------------|----------------------------------------------------------------------------------------------------|--------------------------|----------------------------|---------|
| Reservations              | <b>CAPACITY</b><br>What is the maximum group size fo                            | r reservations via the reservation           | ENCACEMENT<br>How many minutes/hours in advance would you like to remind your<br>guests about their upcoming reservation? |                          |                            |         |
| Ħ Table plan              | widget?                                                                         |                                              | 2.0 hours in advance                                                                                                    |                          |                            |         |
| 🍴 Menu                    | 4 people<br>What is the minimum group size for                                  | reservations via the reservation             | Would you like to receive feedback from your guests about their dining experience?                                        |                          |                            |         |
| 😤 Guests                  | widget?                                                                         |                                              | Yes                                                                                                    |                          |                            |         |
| 🕲 Feedback                | l person                                                                        | •                                            |                                                                                                    |                          |                            | - 1     |
| 🗠 Reports                 | What is the duration of a visit at you<br>A table will be marked occupied for t | <b>ir restaurant?</b><br>his period of time. | COVID-19 GUEST INFORMATION                                                                                                |                          |                            |         |
| 🌣 Settings 👻              | General setting                                                                 | 2 hours 🗸                                    | activate here which data should be collected in the widget                                                                |                          |                            |         |
| O Hours Deservations      | Show duration in guest confirma                                                 | tion and widget                              | Address                                                                                                    |                          |                            |         |
| Tables/Seats              | Should customers be able to reserve                                             | e in 15, 30, or 60 minute intervals?         | Other guests names                                                                                                    |                          |                            |         |
| <b>%</b> Offers           | 30 minutes                                                                      | •                                            | Other guests addresses                                                                                                    |                          |                            |         |
| A Notifications           |                                                                                 |                                              | Other guests phone numbers                                                                                                |                          |                            |         |
| 👚 Account                 | BOOKING LIMIT                                                                   |                                              |                                                                                                    |                          |                            |         |
| ⑦ Help                    | Pace your guests. Set the max amount interval                                   | int of guests allowed to book per            |                                                                                                    |                          |                            |         |
| ioo many quests in house? |                                                                                 |                                              | SAVE                                                                                                    |                          | 6                          |         |
| Pause online reservations | Designed by Hospitality Digital GmbH. All rights re                             | eserved.                                     | Start Co-Browsing                                                                                                    | FAQ   Terms of use   Imp | orint   Data p             | privacy |

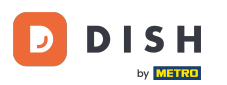

Digita le informazioni sui limiti di prenotazione, inclusi giorno/i, ora e numero di ospiti. Nota: cliccando sull'icona più puoi aggiungere un limite di prenotazione aggiuntivo per un altro periodo di tempo.

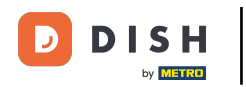

| <b>DISH</b> RESERVATION   |                                                                                   |                                             |                                                                                                    | John's Business         | <u> </u><br>   ▼ ♥ ● |
|---------------------------|-----------------------------------------------------------------------------------|---------------------------------------------|----------------------------------------------------------------------------------------------------|-------------------------|----------------------|
|                           | widget?                                                                           |                                             | Yes 🗸                                                                                                    |                         |                      |
| Reservations              | l person                                                                          | <b>~</b>                                    |                                                                                                    |                         |                      |
| 🛏 Table plan              | What is the duration of a visit at your<br>A table will be marked occupied for th | r <b>restaurant?</b><br>iis period of time. | COVID-19 GUEST INFORMATION                                                                                                    |                         |                      |
| 🎢 Menu                    | General setting                                                                   | 2 hours                                     | To record the contact details of all guests of a reservation, you can<br>activate here which data should be collected in the widget |                         |                      |
| 🐣 Guests                  | Show duration in guest confirmat                                                  | ion and widget                              | Address                                                                                                    |                         |                      |
| Feedback                  | Should customers be able to reserve                                               | in 15, 30, or 60 minute intervals?          | Other guests names                                                                                                    |                         |                      |
| 🗠 Reports                 | 30 minutes                                                                        | •                                           | Other guests addresses                                                                                                    |                         |                      |
| 💠 Settings 👻              | BOOKING LIMIT                                                                     |                                             | Other guests phone numbers                                                                                                    |                         |                      |
| O Hours                   | Dear ways average Cat the many amount                                             |                                             |                                                                                                    |                         |                      |
| Reservations              | interval                                                                          | nt of guests allowed to book per            |                                                                                                    |                         |                      |
| A Tables/Seats            | Dav(s)                                                                            | ×                                           |                                                                                                    |                         |                      |
| <b>%</b> Offers           | Select days                                                                       |                                             |                                                                                                    |                         |                      |
| 🗘 Notifications           | Time                                                                              |                                             |                                                                                                    |                         |                      |
| 😤 Account                 |                                                                                   | am Guests                                   |                                                                                                    |                         |                      |
| ⑦ Help                    |                                                                                   |                                             |                                                                                                    |                         |                      |
|                           | + Booking limit                                                                   |                                             |                                                                                                    |                         |                      |
| Too many quests in house? |                                                                                   |                                             | SAVE                                                                                                    |                         | 8                    |
| Pause online reservations | Designed by Hospitality Digital GmbH. All rights re-                              | served.                                     | Start Co-Browsing                                                                                                    | FAQ   Terms of use   Im | print   Data privacy |

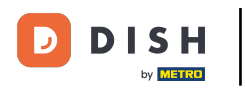

## • Quindi, fare clic su SALVA per completare il processo.

| <b>DISH</b> RESERVATION   |                                                                                                    |                                |          |                                                            | John's Business          | 전 전 전 전 전 전 전 전 전 전 전 전 전 전 전 전 전 전 전 |        |
|---------------------------|----------------------------------------------------------------------------------------------------|--------------------------------|----------|------------------------------------------------------------|--------------------------|---------------------------------------|--------|
|                           | widget?                                                                                                    |                                |          | Yes 🗸                                                      |                          |                                       |        |
| E Reservations            | l person                                                                                                    |                                | •        |                                                            |                          |                                       |        |
| Ħ Table plan              | What is the duration of a visit at your restaurant?<br>A table will be marked occupied for this period of time. |                                |          | COVID-19 GUEST INFORMATION                                 |                          |                                       |        |
| 🌱 Menu                    | General setting                                                                                                 | 2 hours                        | •        | activate here which data should be collected in the widget |                          |                                       |        |
| 🐣 Guests                  | Show duration in guest confirmation and widget                                                                  |                                |          | Address                                                    |                          |                                       |        |
| 🕲 Feedback                | Should customers be able to reserve                                                                             | n 15, 30, or 60 minute interva | als?     | Other guests names                                         |                          |                                       |        |
| 🗠 Reports                 | 30 minutes                                                                                                    |                                | •        | Other guests addresses                                     |                          |                                       |        |
| 🕸 Settings 👻              | BOOKING LIMIT                                                                                                   |                                |          | Other guests phone numbers                                 |                          |                                       |        |
| () Hours                  |                                                                                                    |                                |          |                                                            |                          |                                       |        |
| Reservations              | Pace your guests. Set the max amour interval                                                                    | it of guests allowed to book   | per      |                                                            |                          |                                       |        |
| A Tables/Seats            | Day(s)                                                                                                    |                                | ×        |                                                            |                          |                                       |        |
| <b>%</b> Offers           | Wed, Fri                                                                                                    |                                | •        |                                                            |                          |                                       |        |
| A Notifications           | Time                                                                                                    |                                |          |                                                            |                          |                                       |        |
| Account                   | 7:00 pm - 9:00                                                                                                  | 8 <b>+</b>                     | <b>m</b> |                                                            |                          |                                       |        |
| ⑦ Help                    |                                                                                                    |                                |          |                                                            |                          |                                       |        |
|                           | + Booking limit                                                                                                 |                                |          |                                                            |                          |                                       |        |
|                           |                                                                                                    |                                |          | SAVE                                                       |                          | 6                                     |        |
| Pause online reservations | Designed by Hospitality Digital GmbH. All rights res                                                            | erved.                         |          | Start Co-Browsing                                          | FAQ   Terms of use   Imp | orint   Data p                        | rivacy |

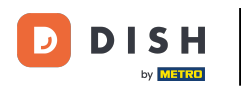

i

## Ecco fatto. Hai completato il tutorial e ora sai come impostare un limite di prenotazione.

| <b>DISH</b> RESERVATION                                                                                                    |                                                                                                    |                                |                            |                                                            | John's Business | 키타 ~ |   |
|----------------------------------------------------------------------------------------------------|----------------------------------------------------------------------------------------------------|--------------------------------|----------------------------|------------------------------------------------------------|-----------------|------|---|
| Reservations                                                                                                    | widget?                                                                                                    |                                | •                          | Yes 🔹                                                      |                 |      |   |
| Ħ Table plan                                                                                                    | What is the duration of a visit at your restaurant?<br>A table will be marked occupied for this period of time. |                                | COVID-19 GUEST INFORMATION |                                                            |                 |      |   |
| 🍴 Menu                                                                                                    | General setting                                                                                                 | 2 hours                        | •                          | activate here which data should be collected in the widget |                 |      |   |
| 🐣 Guests                                                                                                    | Show duration in guest confirmation                                                                             | on and widget                  |                            | Address                                                    |                 |      |   |
| Feedback                                                                                                    | Should customers be able to reserve i                                                                           | n 15, 30, or 60 minute interva | als?                       | Other guests names                                         |                 |      |   |
| 🗠 Reports                                                                                                    | 30 minutes                                                                                                    |                                | •                          | Other guests addresses                                     |                 |      |   |
| 💠 Settings 👻                                                                                                    |                                                                                                    |                                |                            | Other guests phone numbers                                 |                 |      |   |
| <ul> <li>Hours</li> <li>Reservations</li> <li>Tables/Seats</li> <li>Offers</li> <li>Notifications</li> <li>Account</li> <li>Help</li> </ul> | Pace your guests. Set the max amount<br>interval<br>Day(s)<br>Wed, Fri<br>Time<br>07 : 00 pm - 09 : 00 p        | om 8 +                         | per<br>× •                 |                                                            |                 |      |   |
|                                                                                                    |                                                                                                    |                                |                            | SAVE                                                       |                 | 6    |   |
| Changes successfully saved                                                                                                    |                                                                                                    |                                |                            |                                                            |                 |      | × |

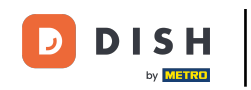

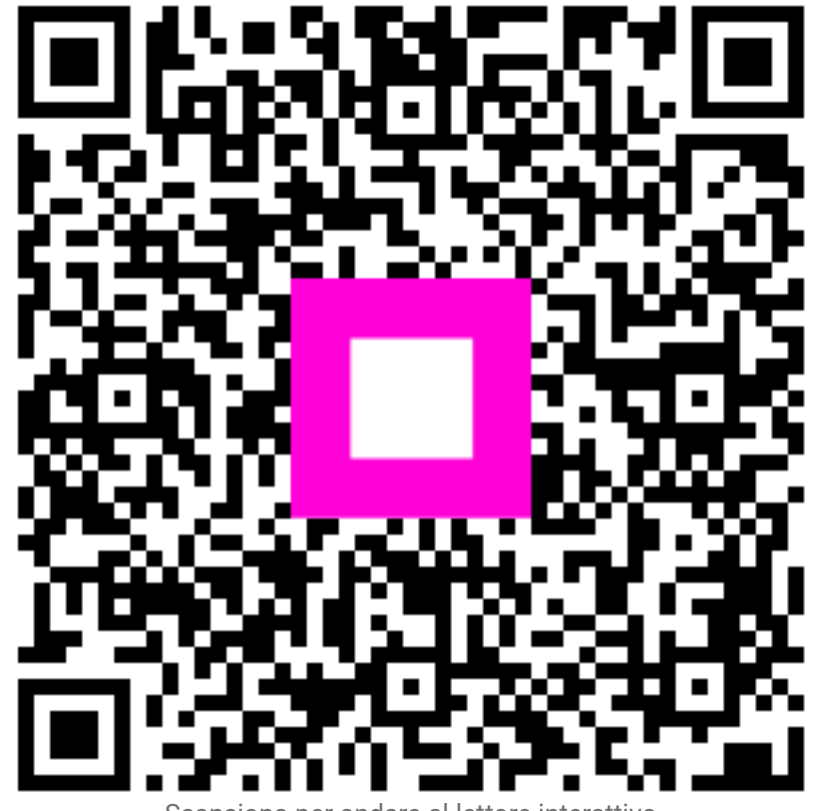

Scansiona per andare al lettore interattivo